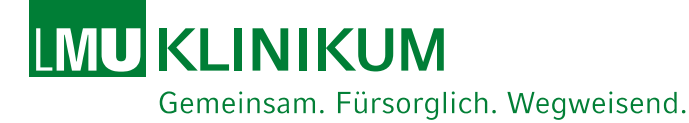

# **CASUS Training**

## Autorregistro en Pacientes Virtuales

← Gebäude B,C ↑ Gebäude D

### Center for International Health CIHLMU

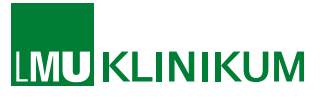

## ¿Cómo se registran los estudiantes en CASUS?

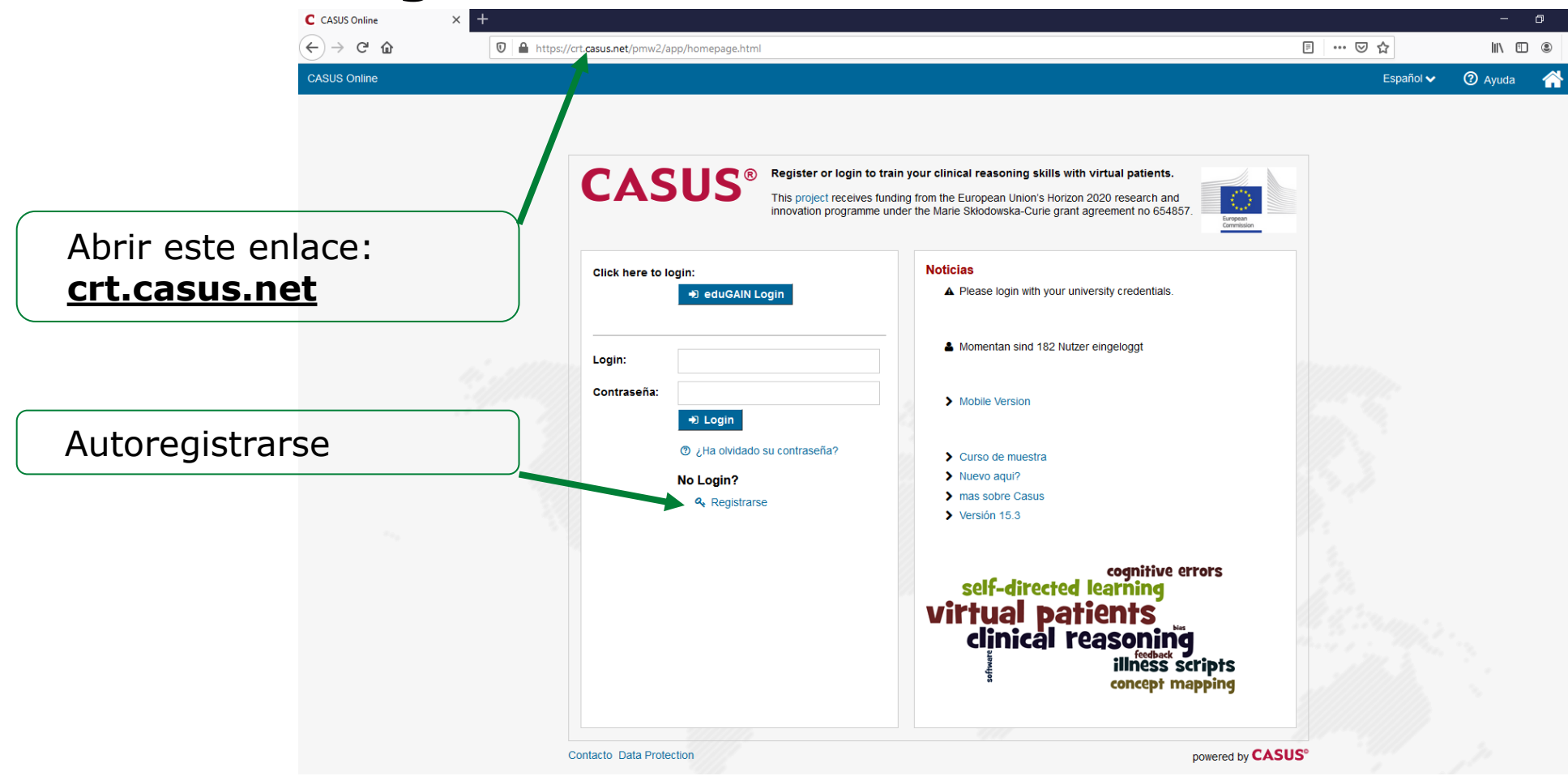

CASUS Training | Center for International Health CIHLMU | 15.06.2020

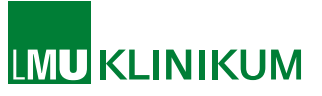

## Introducción a la plataforma de CASUS

## **Registro de estudiantes**

# *¿Cómo se registran los estudiantes en CASUS?*

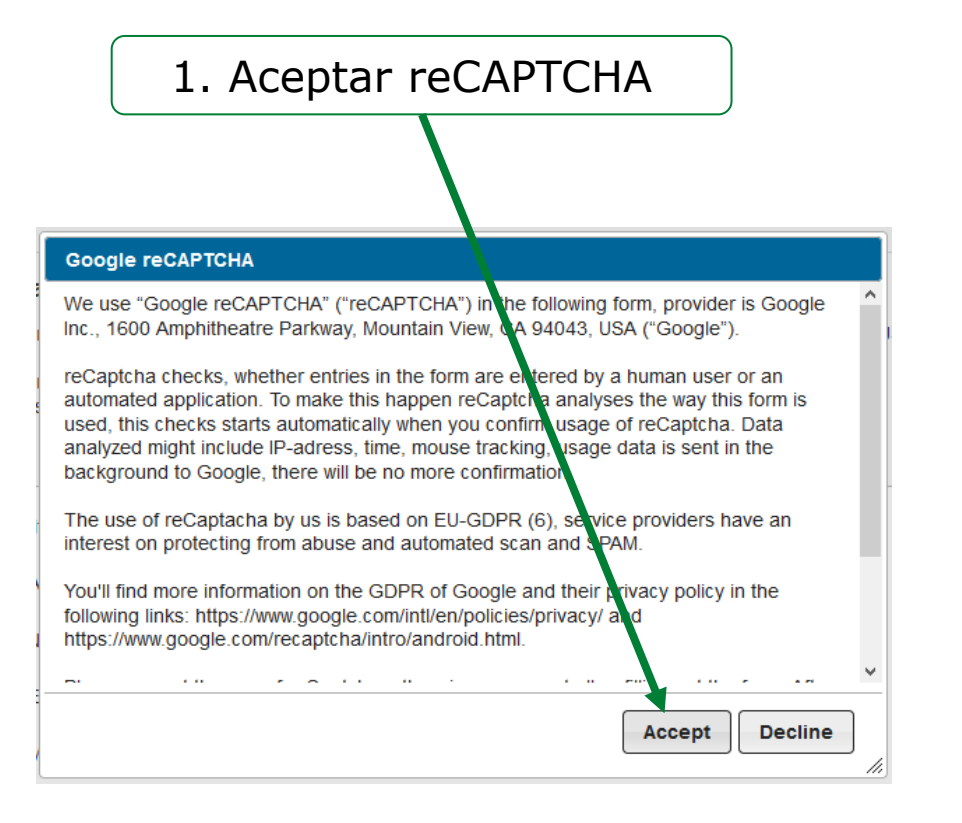

#### os del usuario ② Ayuda Datos del usuario Porfavor ingrese sus datos para registrarse en CASUS. Estos se utilizarán para registrarlo en CASUS y para enviarle un link de confirmación después que haya completado su proceso de registo Por favor recuerde su contraseña Los campos con \* son opcionales 2. Rellenar datos del usuario Apellido\* Nombre\* 3. Ingrese o seleccione Emailaddress (=Login) Institution/University Type and select su universidad Matriculation number Password\* 4. No necesita poner Porfavor reingrese su contraseña: Nº de matrícula Answers to your Feedback/comments Email Options \* \* Campos que requieren ser llenados Condiciones de usuario de esta página PORFAVOR LEA LAS CONDICIONES DE USO CUIDADOSAMENTE ANTES DE ACEPTARLAS O UTILIZAR ESTA PÁGINA. Al pinchar "ACEPTAR" o utilizando esta página usted acepta las condiciones de uso. Si no acepta estas condiciones, pinche "RECHAZAR" o simplemente cierre la ventana de registro. O Aceptar Rechazar 5. Aceptar Privacy Impressum INSTRUCT gemeinnützige GmbH Postfach 151029 Policy D-80046 München Kapuzinerstr. 5 D-80337 München 6. Hacer click en Please click the "reCaptcha(r) challenge", usually you only have to click into the box. Y input field exactly as they appear in the displayed image reCAPTCHA No soy un robot reCAPTCHA 7. Enviar

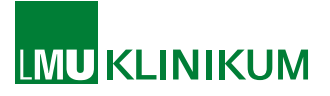

## ¿Cómo se registran los estudiantes a CASUS?

|                                                                          | Datos del usuario                                                                                                    | ② Ayuda      | Ð |
|--------------------------------------------------------------------------|----------------------------------------------------------------------------------------------------|--------------|---|
| 8. Hacer click en "Terminar"                                             | Datos del usuario                                                                                                    |              |   |
| 9. Recibirá un correo con un<br>enlace para confirmar la<br>registración | Muchas gracias por su registro! Recibirá un email donde se le entrega un link de confirmación. Porfavor presione este link para terminar exit<br>proceso de registro.<br>If you do not receive an email within the next couple of minutes, please check your spamfolder and make sure that your mailbox is not full.<br>Please click on the following link to resend the registration mail:<br>Resend mail<br>Terminar | tosamente su |   |

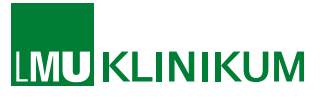

## ¿Cómo se registran los estudiantes en CASUS?

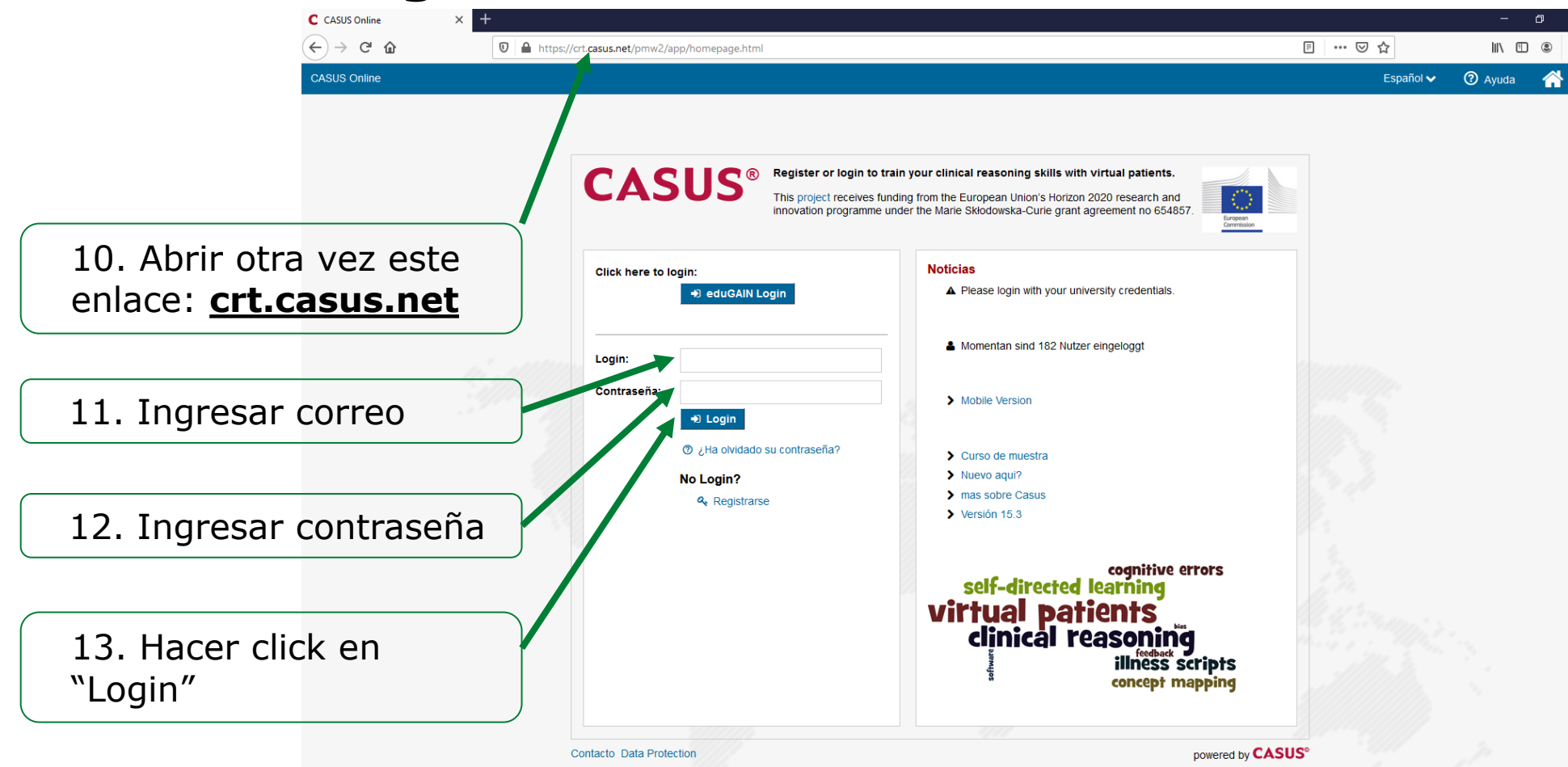

CASUS Training | Center for International Health CIHLMU | 15.06.2020

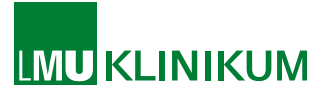

## ¿Cómo se registran los estudiantes en CASUS?

Ahora tienen la opción de seleccionar el curso con los VP en varios idiomas.

El curso **Clinical Reasoning Training (Latin American Spanish cases)**, con el logo del CIH<sup>LMU</sup>, es el curso en español adaptado para América Latina.

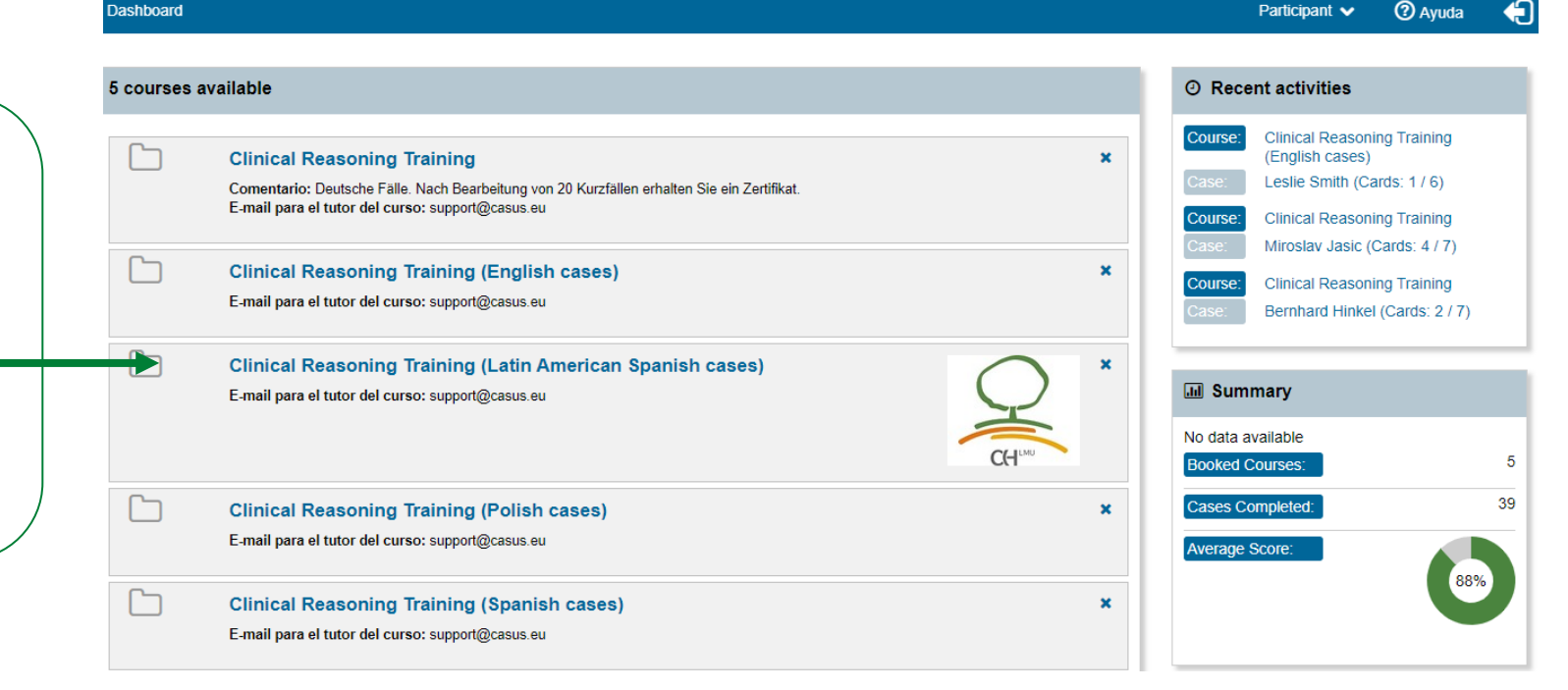